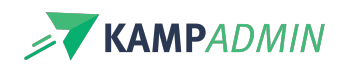

# Detailpagina van een moniinschrijving

## Detailpagina van een moni-inschrijving

Bij elke moni-inschrijving/planning kan je doorklikken naar een detailpagina met meer informatie. Welke delen zichtbaar zijn kan variëren:

#### Basisinfo

Er wordt steeds een foto en enkele basisgegevens zoals de naam van de activiteit en de rol getoond bovenaan de detailpagina.

Bij het thema in KampAdmin kan je onderstaande zaken extra invullen: "Tekst voor monitoren jobzoeker", "Moni foto (tegel)", "Moni foto (banner)".

### Praktische info

Je kan een tekst voorzien bij een activiteit in het veld 'Praktische info monitoren (tekst)'. Deze wordt ook al getoond in de jobzoeker en dient dus om een activiteit toe te lichten zowel voor als na een inplanning.

Je kan ook een **tekst** voorzien bij een moni-plaats in het veld 'Praktische info (e-mail)'. Deze wordt enkel getoond op het dashboard van monitoren die hierop een bevestigde moni-inschrijving hebben.

Daarnaast kan je **bestanden** (bv. draaiboeken of locatiefiches) voorzien voor je monitoren in KampAdmin. Je kan bestanden uploaden bij activiteiten, periodes, locaties, thema's, categorieën of moni-plaatsen.

Als organisatie kan je zelf instellen **hoeveel dagen** voor het begin van de activiteit deze informatie**beschikbaar** en **gemaild** wordt. Dit kan je doen bij de instellingen door de items 'leader\_show\_info\_days\_before' en 'leader\_email\_info\_days\_before' aan te passen. Als je wilt dat de info meteen beschikbaar is voor monitoren kan je hier een groot getal invullen (bv. 500).

#### Team

|    | Team                                                                                                    |
|----|----------------------------------------------------------------------------------------------------|
|    | 🗃 Mail Team                                                                                                  |
| le | Kuchisake Onna - Monitor<br>stantjaransegest@kamoadmin.be                                                    |
|    | Stan Depuydt - Monitor (JABOI)<br>stan+test3(6kampadmin.be                                                   |
|    | Jiva Deceuster - Monitor<br>tobiss+previewmonitoren310@kampadmin.be - 0470451755                             |
| t  | Test Uitgenodigd - Monitor<br>stan+testuitgenodigd1@kamoadmin.be - 0400000                                   |
|    | Victoria UX - Monitor<br>viktoriyaadamoris Bigmail.com                                                       |
|    | Jiva Deceuster - Monitor<br>tolata-toreivermonitarien 310/#kampadmin.be - 0470451755<br>10(0), 7707 on 18(0) |
|    | Test Uitgenodigd - Monitor<br>stan+testuligenodigd1@kamoadmin.bs - 0400000                                   |
|    | Tobias Verlinde - Kampverantwoordelijke<br>tobias+test+1312@kampadmin.be - 0400.00.00.00                     |
|    | + 0.4 Monitor                                                                                                |

Hier zie je vanaf dat de praktische info beschikbaar wordt een overzicht van alle monitoren (incl. rol, e-mailadres, telefoonnummer) die bevestigd zijn voor dezelfde activiteit (of een sub/overkoepelende activiteit).

Indien je het team niet wilt tonen, bijvoorbeeld omdat het over een moni-event gaat, dan kan je het aantal-nodig bij de moni plaats op 1000 plaatsen.

#### Lijsten downloaden

Je kan monitoren toelaten om lijsten te downloaden op hun dashboard om meer info te krijgen. Wanneer ze zo'n lijst aanvragen wordt er een actuele lijst gegenereerd en naar de monitor gestuurd via e-mail. Je kan op deze manier een **deelnemerslijst** en een lijst van je **medemonitoren** instellen.

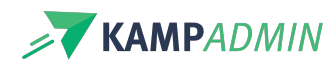

De gegevens die opgenomen worden in de exports, kunnen verschillen**per rol**. Zo kan je bijvoorbeeld instellen dat kampverantwoordelijken wel, maar monitoren geen telefoonnummers van deelnemers zien.

Om dit in te stellen, maak je best een support ticket aan en dan helpt KampAdmin je graag verder.

#### Contract

Hier kan een monitor het contract voor deze moni-inschrijving inkijken en handtekenen of het opvragen achteraf.

Meer informatie over contracten vind je hier.

#### Blog

Indien de rol aangeeft dat deze monitor mag bloggen voor deze moni-inschrijving, wordt hier een link voorzien om de blog in te kijken en blog-items toe te voegen.

Meer info over bloggen vind je hier.

#### **Evaluatie(s)**

Indien er nog moni-evaluaties moeten worden ingevuld, wordt dit hier aangegeven.

Meer info over moni-evaluaties vind je hier.

#### Opties

Indien er moni-opties van toepassing zijn op deze activiteit worden deze hier ook getoond en kan de monitor deze eventueel wijzigen.

Meer info over moni-opties vind je hier.